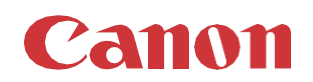

# パッチインストール手順「KB5022289」

2023/01

本手順書では、Microsoftセキュリティ更新プログラム「KB5022289」をインストールする方法について説明します。

#### パッチ情報:

| パッチ名               | Patch_Remote_SHF072v4.0.0.oce     |
|--------------------|-----------------------------------|
| マイクロソフト社サポート技術情報番号 | KB5022289(2022/10/18)累積的な更新プログラム) |

#### パッチ対象プリンター:

| モデル              | 対象バージョン  |
|------------------|----------|
| Océ PlotWave 750 | R1.4.1.0 |
| Océ PlotWave 900 | R2.4.1.0 |

プリンターに正しいバージョンと以前のセキュリティパッチがインストールされていることを確認します。この累積的な更新プログラ ムは以前のセキュリティパッチが含まれています。

プリンターに対象バージョンがインストールされていない場合、サービスにプリンターのアップグレードをご依頼ください(PW750 R1.3.1/PW900 R2.3.1 以下からのアップグレードは有償です)。本パッチを古いバージョンにインストールした場合、予期しな い問題が発生する可能性があります。

手順に使用しているスクリーンショットは PlotWave 750 ですが、PlotWave 750 と PlotWave 900 の手順は同じです。

## WebTools によるパッチのインストール:

- パッチファイルをPCにダウンロードします。
   <u>https://supportfiles.cpp.canon/TDS/Security/Win10/Patch\_Remote\_SHF072v4.0.0.oce</u>
   注意: この Microsoft セキュリティアップデートは約843MBです。
   注意: ダウンロードしたファイルのファイル名は変更しないでください。
- 2. PCのWebブラウザを起動し、プリンターの URL を入力:します。

http://<ホスト名\_または\_IP アドレス> <ホスト名\_または\_IP アドレス>にはプリンターの「ホスト名」または「IP アドレス」を入力します。 以下画面が現れます(以下画面はPW750の参考例です。モデル・構成により表示画面が異なります。)

| cé Express \          | WebTools       |             |            |                   |             |
|-----------------------|----------------|-------------|------------|-------------------|-------------|
| ジョブ                   | スキャナ アカウンティン   | プリファレンス     | テンプレート     | 設定                | サポート        |
| i ここで新しいジョブを          | 作成し、進行状況を監視できま | इ.          |            |                   | イベントを表示する 隆 |
| Publisher Express     | 5              |             |            |                   |             |
| 新しいジョ                 | ョブの作成          |             |            |                   |             |
|                       |                |             |            |                   |             |
| 🔒 ジョブ・キュー             |                |             |            | Smart Inbox       | X           |
| 行 · 六 》<br>先頭 高優先順位 前 | × <<br>すべて削除   | プリント        |            |                   |             |
| ジョブ名                  | ジョブ所有          | 諸 ス         | テータス ジョブ名  | ジョブ所有者            | 作成日時        |
|                       |                | <b>i</b> \$ | ジョブが保存されてい | るSmart Inboxを開きます |             |

3. 本パッチのインストールは、ホワイトリストが無効になっている場合のみ可能です。

ホワイトリストの状態を確認:「設定」をクリックし、「接続」をクリックします。

| ジョブ | スキャナ アカウンティン | プリファレンス | テンプ | ピート |      | 設定   |    | サポート        |
|-----|--------------|---------|-----|-----|------|------|----|-------------|
|     |              |         | 概要  | 接続  | スキャン | の保存先 | ペン | リモート セキュリティ |

#### 「ホワイトリスト登録設定」までスクロールします。

| ホワイトリスト登録設定   |    | 《編集 |
|---------------|----|-----|
| 設定            | 値  |     |
| 不正な設定変更を阻止します | 無效 |     |

この設定が「無効」になっている場合は、手順4へ進みます。

この設定が「有効」になっている場合は、初めに「無効」に変更する必要があります。

システム管理者としてログオンする必要があります(初期パスワードはユーザーマニュアル参照)。

「チェック」を外し(アンチェック)、「OK」をクリックします。

| 不正な設定変更を附 | 且止します                                                                                                    |
|-----------|----------------------------------------------------------------------------------------------------|
|           | ソフトウェアの脅威からプリンタを保護するために、認可済みのごの機能を有効にします。ホワイトリスト登録技術に基づき、信頼できるソフトウェアの一覧により、不正なプログラムのプリンタ上での実行が防止されています。<br>有効にするには最具で 30 分かかることがあります。<br>デフォルト: 無効<br>不正な設定変更を阻止します |
|           | OK キャンセル                                                                                                    |

プリンターの再起動を促すメッセージが表示されます。 「いますぐ再起動」を選択し、「OK」をクリックします。 **重要:ホワイトリストを完全に解除するには、2回の再起動が必要です。** 

| 再起動が必要です |                                                        |
|----------|--------------------------------------------------------|
|          | 変更を有効にするには、再起動する必要があります。いますぐ再起動するか、後で再起<br>度することができます。 |
|          | OK                                                     |

プリンターが印刷できる状態であれば、もう一度再起動します。これを行うには、Express WebToolsにアクセスします(手順2を参照)。

「サポート」をクリックし、次に右上の電源アイコンの横にある「シャットダウン」をクリックします。 システム管理者としてログオンし、次の画面が表示されます。

| Océ Expre                  | ess WebTool                                    | s                      |                |                       |             | ┃ モバイル 🤰 ログ    | アウト ヘルプ            |
|----------------------------|------------------------------------------------|------------------------|----------------|-----------------------|-------------|----------------|--------------------|
| ジョブ                        | スキャナ アカウンティン                                   | プリファレンス                | テンプレート         | 設定                    | サポ          | l−ь            |                    |
|                            |                                                | バージョン                  | >情報 カウンタ履歴     | 用紙 更新                 | ライセンス       | Remote Service | Audit log          |
| <ol> <li>このシステム</li> </ol> | に関する一般情報。最新のド                                  | ライバおよびソフトウェ            | ア バージョンについては ト | ittp://downloads.oce. | .com/ を参照して | ください。          | ð> 🎱               |
| ハーション                      | 情報システムをシャットダ                                   | ウンレます。                 |                |                       |             |                |                    |
| Océ PlotW<br>ダウンロー         | $\Lambda$                                      | システムを再起動ま<br>○シャット ダウン | たはシャット ダウンし    | ノます。<br>              |             |                |                    |
| アイテム<br>Quick Res          |                                                | ● 再起動                  |                |                       | ОК          | を生             | 成します。              |
| This produ                 | ・C2270<br>ct is secured by McAfee™<br>ライセンスを表示 | •                      |                |                       |             | M Mo           | :Afee <sup>-</sup> |

4. 「サポート」タブをクリックし、次に「更新」をクリックするとログイン画面が現れます。

ユーザー名で「**システム管理者**」を選択し、**パスワード**を入力します(初期パ スワードはユーザーマニュアル参照)。 「**ログイン**」をクリックします。

| ジョブ | スキャナ アカウンティン | プリファレンス | テンプレー  | h    | 設定 |    | サオ    |                |           |
|-----|--------------|---------|--------|------|----|----|-------|----------------|-----------|
|     |              | パージョン   | 情報 カウン | ノタ履歴 | 用紙 | 更新 | ライセンス | Remote Service | Audit log |

| Océ Expre | ess WebTools | océ |
|-----------|--------------|-----|
| ユーザー名     | システム管理者      | ~   |
| パスワード     |              |     |
|           | キャンセル ログイン   | 1   |
|           |              |     |
|           |              |     |

## 「Océ リモート パッチ」画面が現れます。

| בארא אַכאַדעם אַדארא אַראַדער אַגעראָס אַראָד אויז 👔 אויא איז אַראַגערעס אוז 👔 אויא איז איז איז איז איז איז איז איז איז א |              |         |         |      |    |       |                |           |  |
|----------------------------------------------------------------------------------------------------|--------------|---------|---------|------|----|-------|----------------|-----------|--|
| ジョブ                                                                                                    | スキャナ アカウンティン | プリファレンス | テンプレート  | 設定   |    | サオ    | -r-            |           |  |
|                                                                                                    |              | バージョン情  | 報カウンタ履歴 | 用紙   | 更新 | ライセンス | Remote Service | Audit log |  |
| Oce UE-                                                                                                    | -ト パッチ       |         |         |      |    |       | 124            |           |  |
| ) <sup>Oce リモー</sup>                                                                                                    | -トパッチ<br>ン情報 |         |         |      |    |       | 124            |           |  |
| ) <sup>Oce リモー</sup><br>バージョ<br>システム                                                                                      | -トパッチ<br>ン情報 |         | ٦٦      | ージョン |    |       | 124            |           |  |

5. 「OSパッチ」項目右側の「インストール」をクリックすると、確認画面が現れます。「OK」をクリックします。

| OS パッチのインス | <b>┝─</b> ル                     |          |
|------------|---------------------------------|----------|
|            | このウィザードでは、パッチのインストールについてご案内します。 |          |
|            |                                 | OK キャンセル |

## 以下画面が現れます。「参照」をクリックしダウンロード済みのパッチファイルを選択後、「OK」をクリックします。

| OS パッチのインストール |                                                                                                    |               |    |
|---------------|----------------------------------------------------------------------------------------------------|---------------|----|
|               | http://global.oce.com/Support からダウンロードしたファイルまたは、Océ ベンダーから入手した<br>CD-ROM に収録されたファイルを選択します。<br>ファイル名は「Patch_Remote_」で始まり、「.oce」で終わります。<br>例:Patch_Remote_ColorWave650v1.oce |               |    |
|               | ソフトウェア バッケージ (*.oce):                                                                                                    | 参照            |    |
|               |                                                                                                    | <b>OK</b> キャン | セル |

#### 6. 確認画面で「OK」をクリックします。

| OS パッチのインストール |                                                                                                    |
|---------------|----------------------------------------------------------------------------------------------------|
|               | バッチのインストール準備ができました。                                                                                                    |
|               | 警告!パッチのインストールにより、システム データおよびプリンタの動作に影響が生じる場合があ<br>ります。<br>パッチのインストール中は、約 10 分間アプリケーションを使用できなくなります。この時間の経過<br>後、パッチのインストール結果について通知されます。 |
|               | OK キャンセル                                                                                                    |

#### 再度確認画面が現れるので「OK」をクリックします。

| OS パッチのインストール |                                                                                            |  |
|---------------|--------------------------------------------------------------------------------------------|--|
|               | OS パッチのインストール<br>パッチのインストール中はシステムを使用できなくなります。インストールの完了後、システムが自<br>動的に再起動され、再び使用できるようになります。 |  |
|               | パッチのインストール中は、約 10 分間このアプリケーションを使用できなくなります。この時間の経<br>過後、パッチのインストール結果について通知されます。             |  |
|               | ОК                                                                                         |  |

プロダクトあるいは状況により、以下画面が現れます。

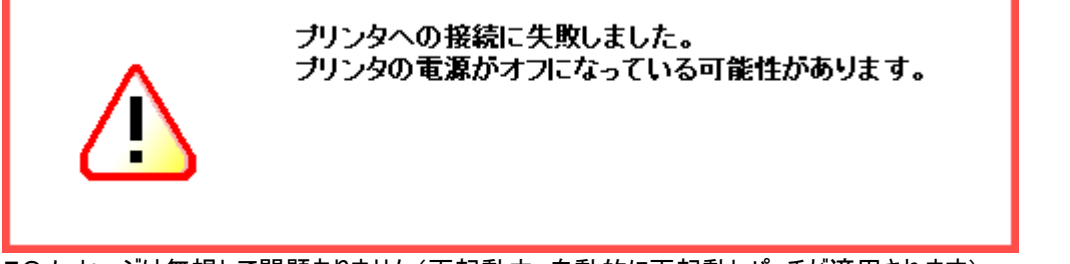

このメッセージは無視して問題ありません(再起動中:自動的に再起動しパッチが適用されます)。 このパッチのインストールには約30分かかります(したがって、上記のスクリーンショットにある10分ではありません)。

7. 再起動後、手順4を実行し、パッチのインストール結果を確認します。

※パッチインストール結果:(以下画面は成功例です。パッチにより表示内容が異なります。)

| ステータス                                                                                           |
|-------------------------------------------------------------------------------------------------|
|                                                                                                 |
| 正常にインストールされた最新パッチの説明:                                                                           |
| Wed 01/25/2023 11:34:19.63 Patch SHF072 v4.0.0: January 10, 2023-KB502289 (OS Build 14393.5648) |
| Wed Jan 25 11:34:19 CET 2023 における前回の実行ステータス:成功                                                  |
| コントローラに前回適用されたパッチのログを開きます                                                                       |

8. ホワイトリストが有効であった場合、再度有効にする必要があります。手順3を参照してください。 ディスクのフィンガープリントを更新する必要があるため、ホワイトリストを再度有効にした後、1時間待つ必要が あることに注意してください。1時間後、プリンターを再起動すると、ホワイトリストが再び完全に動作するようにな ります。

ホワイトリストがビジー状態でもシステムは使用できますが、システムの応答性が低下する可能性があります。

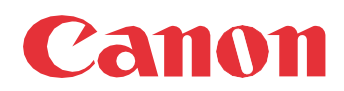

Canon Inc. canon.com

Canon U.S.A., Inc. usa.canon.com

Canon Canada Inc.

Canon Europe Ltd

Canon Latin America Inc. cla.canon.com

Canon Production Printing Australia Pty. Ltd. anz.cpp.canon

Canon China Co., Ltd.

Canon Singapore Pte. Ltd. sg.canon

Canon Hongkong Co., Ltd. hk.canon